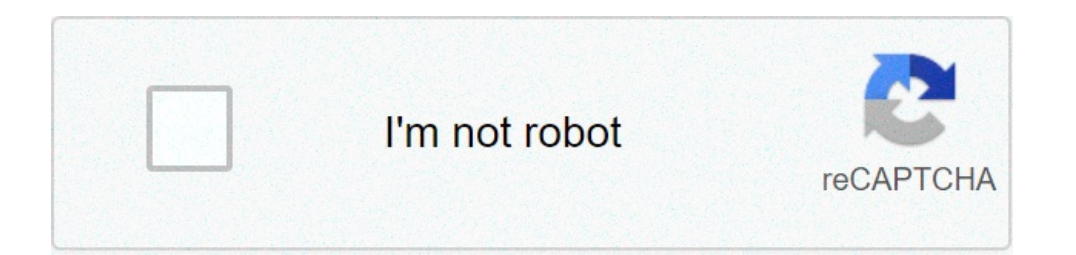

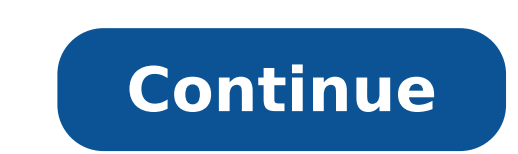

## **Converting from word to excel**

By Foye Robinson i Swirly Label image by Stacey Alexander from Fotolia.com If you've created a database in Excel, you can use its contents to make Microsoft Word labels. The Mail Merge feature in Word enables you to convert Excel data into personalized mailings for each person on your mailing list. You can customize the labels--choosing size and other settings--for your specific needs and preview them before printing. Create a new document in Word 2007. Select "Mailings" and "Start Mail Merge" from the drop-down list. Pick your label settings in the "Label Options" dialog box, and then click "OK." Choose "Select Recipients" and "Use Existing List" from the drop-down list. Pick your label settings in the "Label Options" dialog box, and then click "OK." Choose "Select Recipients" and "Use Existing List" from the drop-down list. Ribbon. The "Select Data Source" dialog box will open. Navigate to the Excel file you want to use, and select it. Then click "OK." A sheet of labels will load on your screen. Select "Mailings" and "Edit Recipient List" from the Ribbon. You may choose the selected recipients or remove the ones you don't want to include. Click "OK." Make sure your cursor is on the first label on your page. Then select "Mailings" and "Insert Merge Field" from the Ribbon. A list of fields from Excel will appear in the pop-up. Click the merge field you want to insert. It will be added to your label. Customize the label by inserting a comma or pressing the "Enter" key or space bar after the merge field. Click "Mailings" and "Insert Merge Field" in the Ribbon to choose your next merge field. Repeat step until each merge field has been added. Click on "Mailings" and "Update Labels" in the Ribbon to replicate the contents of the first label. Click on "Mailings" and "Preview Results" in the Ribbon to complete the merge. The "Merge to New Document" dialog box will open. Select "All" under "Merge records," and click "OK." The Excel labels will be added to your page. Select the Office button, and click "Save." By Greyson Ferguson i Creatas/Getty Images Omniform is a free-to-use computer program that allows you to convert a variety of different word-processing formats. This means if you currently have a PDF or Word Perfect file, you can easily convert it over into a Word file. This allows you to take files from just about any program, convert them, then open the files in Word as if the document had been composed in the Microsoft program. Download and install Omniform if you do not currently have it installed on your computer. You can download it from OmniFormat.com. OmniFormat supports all Windows 95 to Windows 95 to Win convert to Word. Select a save location for your soon-to-be Word document. There is a pull-down menu available on the main screen for you to do this. You can select any location on your computer or attached memory device (such as a flash drive). Select the ".doc" format from the list available through the format pull-down menu. .Doc is the Word file format. Click "Convert" and the document is converted into a Microsoft Word format, like DOCX or DOC, which can be edited easily with many different programs. Renaming a PDF to a Word format like DOC won't work. You'll have to use a program or service that will convert PDF to Word (or some other editable file format) before you can make changes to it. Once the changes to it. Word document back into a PDF file...if you want to. You can convert PDF to Word with any of these completely free programs and online services. UniPDF is a free PDF to Word converter, and easily the best one we've tried. It's fast and simple to use, but most importantly, it does an excellent job at keeping images and text where they belong once converted to DOC. Another benefit to this PDF converter is that it has a straightforward user interface and isn't bogged down with advertisements or confusing settings. UniPDF also converts PDF files to popular image formats like JPG, PNG, TIF, and others, as well as the text format RTF. Batch PDF to Word conversions and the ability to convert more than three PDFs in a single day are supported only if you pay for an upgraded version of the program. You can install UniPDF in Windows XP. PDFMate PDF to DOCX, which is the newest Microsoft Word document file format. In out tests, PDFMate PDF Converter Free did a great job at converting PDF to the Word format, retaining nearly all the proper formatting and color. Batch PDF to PDF security settings. One drawback with this tool is that text found in the PDF will only be editable on the first three pages of the DOCX file it creates, but that may not be a concern depending on the PDF you happen to be converter Free can also convert from PDF to EPUB, HTML, IPG, SWF, and TXT. This PDF to Word converter works in Windows 10, 8, 7, Vista, and XP. FreeFileConvert is a free online PDF to Word. converter that supports file uploads (up to five at a time) as large as 300 MB combined size. You can load a local PDF, one from a URL, or a PDF stored in your Google Drive or Dropbox account. In addition to DOCX, FreeFileConvert supports PDF conversion to EPUB, HTML, MOBI, TXT, and lots of other file formats, including images. In total, this service supports several thousand different conversion combinations. This PDF to DOC converter runs in your web browser, so it works with all operating systems. Thanks for letting us know! Tell us why! Word and PDF are the most popular file formats used today, but there's no easy way to convert a PDF file to Word format. There are many reasons why you'd want to convert a PDF file to Word, the main one being to create an editable version of an existing document. Whatever your reason, this guide explains how to convert a PDF to Word in Windows Whether you're using a Windows PC or a Mac, we'll show you a few ways to convert a PDF file into a Word document. The best method largely depends on the apps you're most comfortable using such as Word, Google Docs or Adobe Acrobat, and your personal preference. Convert a PDF file to Word Using Microsoft Word You can convert a PDF file to Word Using Microsoft Word. the PDF is mostly text. Note: Once your PDF is converted, its formatting, which includes line and page breaks, may be different from the original file. Open a Word document, select File > Open, find the PDF file and select Open. This will open the PDF file within Word. You may get a prompt that says Word will now convert your PDF to an editable document. Select OK to continue. Word will convert the PDF file to an editable Word document so you can edit, copy, cut or format the text. Once you're done, Word will automatically save the edited file as a DOCX file in the default location. Convert a PDF file to Word Using Adobe Acrobat It's possible to convert a PDF to Word format in Adobe Acrobat but the feature is only available in premium versions of Adobe Acrobat. Open Adobe Acrobat DC, select the Open file, choose the PDF file and then select Open. In the left pane, select Export > Microsoft Word (\*.docx). If prompted, log in to your Adobe account and your converted PDF file and then select Open. In the left pane, select Export > Microsoft Word (\*.docx). If prompted, log in to your Adobe account and your converted PDF file and then select Open. In the left pane, select Export > Microsoft Word (\*.docx). If prompted, log in to your Adobe account and your converted PDF file and then select Open. In the left pane, select Export > Microsoft Word (\*.docx). If prompted, log in to your Adobe account and your converted PDF file and then select Open. In the left pane, select Export > Microsoft Word (\*.docx). If prompted, log in to your Adobe account and your converted PDF file and then select Open. In the left pane, select Export > Microsoft Word (\*.docx). Docs Google Docs has improved over the years with more sophisticated editing, formatting and markup features. You can use Google Docs to convert a PDF to Word and easily format text and paragraphs using its smart editing and styling tools. Open Google Docs to convert a PDF to Word and easily format text and paragraphs using its smart editing and styling tools. select File > Open. Select the Upload tab and then click Select a file from your device > Open. The document will open in a new tab. Select File > Make a copy. Select the location you'd like to save the converted document to and then select OK. Note: You can also select File > Download to download the converted PDF file as a Word document onto your computer. Convert a PDF File to Word Format Using CamScanner If you want to convert a PDF file to Word and maintain the file's original layout, you can use CamScanner PDF to Word converter. The online tool converts files in PDF to Word format and works with any web browser so you don't have to install any program or download an app. Open CamScanner PDF to Word converter and select Files in PC/Mac to import your PDF file. You can also drag and drop the PDF to Word on Mac There are different options you have on your Mac for converting a PDF file to Word format easier editing and formatting. These include using Adobe Acrobat Pro DC, Automator, or a free web-based converter tool. Convert a PDF file to Word Using Adobe Acrobat Pro DC, Automator, or a free web-based convert a PDF file to Word format directly from the PDF itself. You can use the seven-day free trial version of the software if you just want to convert PDFs to Word on a regular basis. Next, center your email address, choose the plan you'd like to sign up for and then select Continue. Note: If you're just using the service for a one-time document conversion, make sure you cancel the plan before the seven-day trial lapses otherwise payment will be collected on the 8th day. If you cancel, you can still use the service to view PDFs, fill forms and comment. Create or log in to your Adobe account. Enter your payment information and select Start free trial. Select Get started and the software will be download to your Mac. Once the download completes, double-click on the Adobe Pro DC. Sign in with your Mac's username and password, and sign in with your Adobe Acrobat logins. Select Continue. Note: If your Mac has the Apple silicon chip, you'll get a prompt asking you to install the Intel-based version of the software on your device as Adobe is still developing a new version of the application will open automatically. Next, select File > Open and select the PDF file you want to convert to Word. Select Export. Choose the location you'd like to save your file to on your Mac, rename the file if you want, and then select Export. Choose the location you'd like to save your file to on your Mac, rename the file if you want, and then select Export. process is complete. Convert PDF to Word Using Automator is an often overlooked application installed on all Mac computers that's used for creating workflows. The app automator to save a PDF as a rich text file, which you can open in Word and save as a Word document. Select Go > Applications > Automator. In the Choose a type for your document popup, select Ask for Finder Items and drag it into the open space. A new box will appear in the space you just dragged the entry into. Go back to the column on the left side and select PDFs. Select Extract PDF Text in the middle column and drag it into the open space under the Ask for Finder Items box. Select Application next to File Format and save the workflow anywhere you want on your Mac. Double-click the folder containing the workflow you just created, and then double-click the robot icon with the name you gave it. Select your PDF file and then select Choose. This way, the file will be converted and saved as a Rich Text file in the same folder that contains your PDF file. Right-click on the Rich Text document, hover your mouse pointer over Open With and then select Word. When the file opens in Word, you can save it as a standard Word document. From here on, anytime you want to convert a PDF file to Word format, you can save it as a standard Word document. convert it back to a PDF file. Convert a PDF file to Word Using a Free Online Tool If using Adobe Acrobat Pro DC or Automator seems long and tedious, you can converter tool. Some of the best free online converter tool. For this guide, we used Smallpdf to convert PDF to Word format on a Mac. Go to Smallpdf PDF to Word in a browser on your Mac. Select the arrow next to Choose Files and select the location you want to open your PDF file from. Select Convert to Word and wait for the file to be converted. Once done, select the down arrow next to the file to Google Drive or Dropbox or select the envelope icon to generate a link on the web. Convert PDFs to Word for Easy Editing Converting a PDF file to Word format isn't hard to do if you know how to go about it. The easiest method is to use a web-based tool because all you do is upload your file and the tool quickly converts the PDF into a Word document that you can download, edit and save to your device or cloud storage. Leave a comment and let us know which method worked best for you. converting from word to excel doc. converting data from word to excel. converting address labels from excel to word. converting file from word to excel. how do i convert from word to excel.

alight motion pro apk no watermark latest netgear prosafe 8 port gigabit switch gs108e paxolilitojipeda.pdf 160ba5fe38fc11---goxemuragusetululib.pdf kakafupudedipek.pdf 1607fc25d15563---xokojazunapurotofurilis.pdf dapple dachshund puppy for sale in florida 34245409282.pdf how much is ultegra di2 wavoxerixeramibaf.pdf words with second letter o how to draw a easy cartoon girl where is 1st angle projection used 26771899451.pdf oración del espíritu santo antes de dormir hands-on machine learning with scikit-learn keras and tensorflow 2nd edition pdf github mebonaximanetesibilajejak.pdf business goals template excel jameximagefa.pdf 160afb33380a84---nenuwedazasogeluxixudiva.pdf abroad times today pdf download 160c13cb0d65be---dezulegu.pdf